# 香港汇丰Business Express 手机应用程序付款服务

用户指南

支援的付款类别:

你不但可通过手机进行不同类型的付款,更可使用"流动保安编码"确认交易,简单方便。

| 本地和国际付款   | 只需几步,即可通过"转数快"、RTGS或电汇付款。                                                                                  |
|-----------|----------------------------------------------------------------------------------------------------|
| 二维码付款     | 通过扫描受款人提供的二维码进行付款。如果你亦有<br>使用Microsoft Dynamics 365 Business Central,你可<br>连接至汇丰机汇,获取你付款日志的二维码,即可扫<br>码支付。 |
| 转账        | 在同一公司下的汇丰账户之间转移资金,包括外汇交<br>易。                                                                              |
| 自动转账      | 向你于商务"网上理财"建立的受款人组别收款或付款。                                                                                  |
| 缴付账单      | 向公用事业机构、政府机构、保险公司等缴付各类账<br>单。                                                                              |
| 其他付款相关功能: |                                                                                                    |
| 待办交易      | 主要使用者可一站式查阅及授权付款。                                                                                          |
| 款项追踪      | 轻松查阅汇出款项从汇丰至受款银行每一步的实时状<br>况。                                                                              |

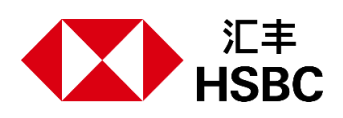

## 进行付款前

第一步: 登录香港汇丰Business Express手机应用程序。

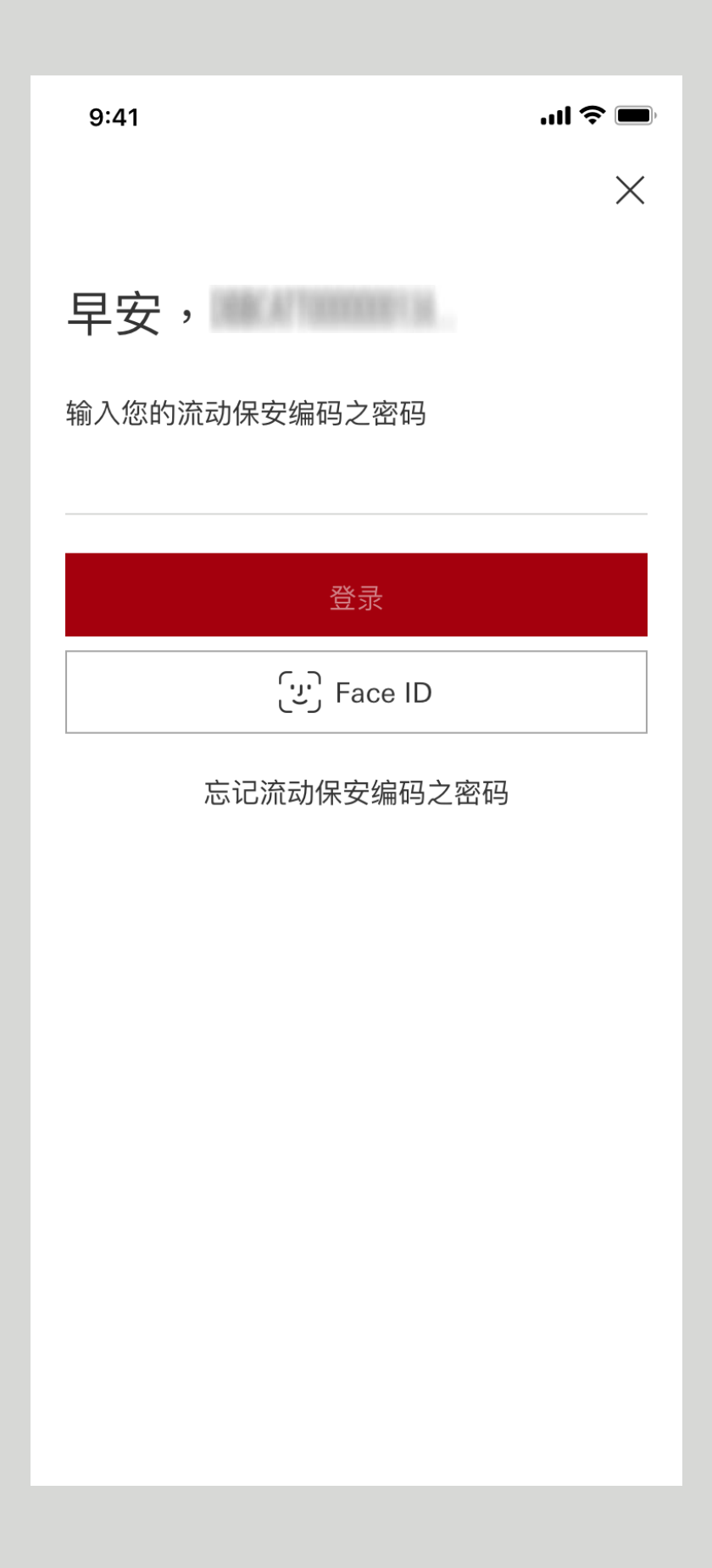

## 进行付款前

第二步:按"付款及转账"。

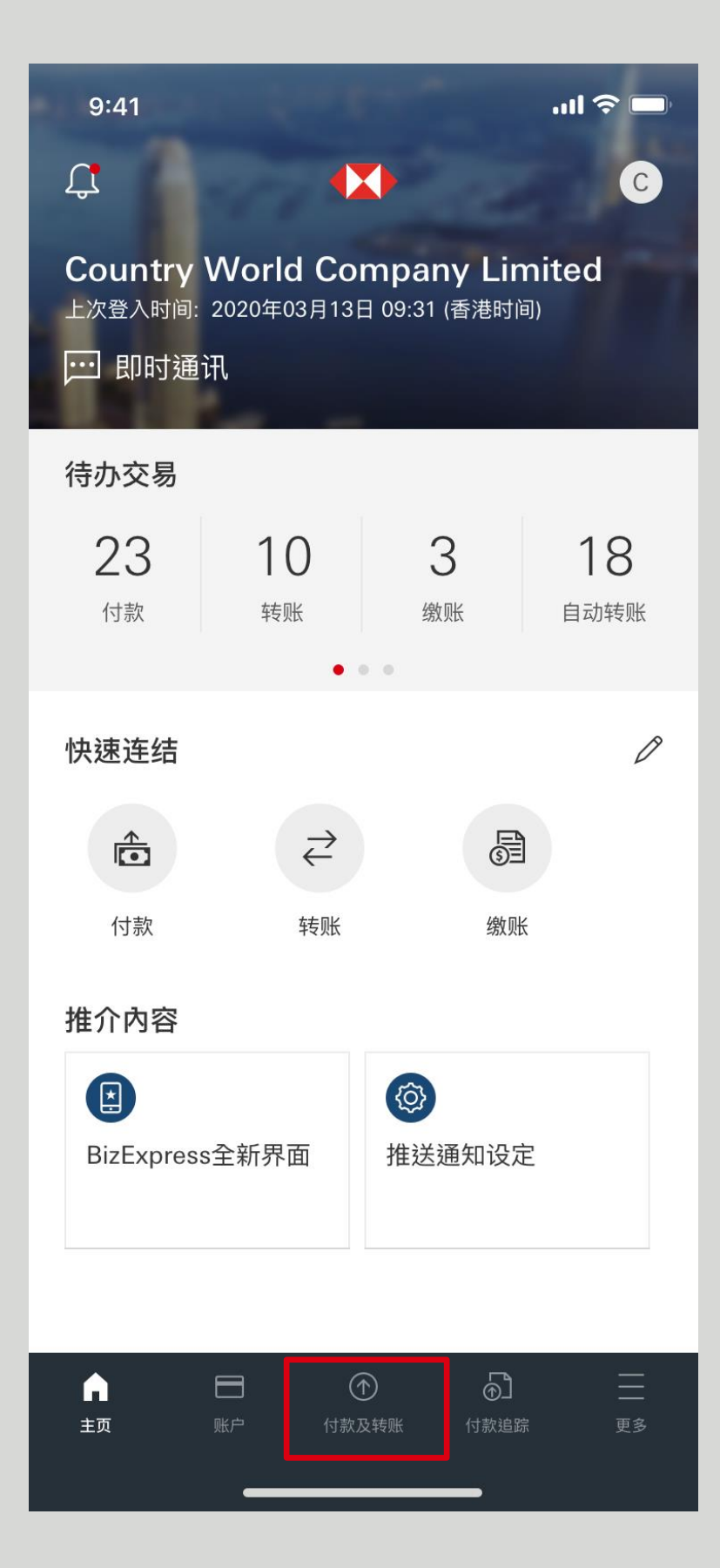

### 进行付款前

第三步:选择付款类别。

| 15:40          | 15:40                                 |                             |                     |  |  |  |  |
|----------------|---------------------------------------|-----------------------------|---------------------|--|--|--|--|
| 付款及转账          |                                       |                             |                     |  |  |  |  |
| 待办交易           |                                       |                             |                     |  |  |  |  |
| <b>8</b><br>付款 | <b>0</b><br>转账                        | <b>2</b><br><sub>自动转账</sub> | <b>0</b><br>缴账      |  |  |  |  |
| 命 第三方则         | K户                                    |                             |                     |  |  |  |  |
| ⇄ 我的汇丰         | <b>毕账户</b>                            |                             |                     |  |  |  |  |
| 龄 自动转则         | □□□□□□□□□□□□□□□□□□□□□□□□□□□□□□□□□□□□□ |                             |                     |  |  |  |  |
| 圖 缴账           | ∂ 缴账                                  |                             |                     |  |  |  |  |
| 日 二维码内         | 一 二 维码付款                              |                             |                     |  |  |  |  |
| 』 手机入票服务       |                                       |                             |                     |  |  |  |  |
| ⊕ 申请支票簿        |                                       |                             |                     |  |  |  |  |
|                |                                       | <b>①</b><br><b>账</b> 付款追踪   | <b>一</b><br>王<br>更多 |  |  |  |  |

点击以下项目参考详细步骤:

第三方账户

二维码付款

款项追踪

至于自动转账、转账、缴付 账单和待办交易,你只需按 照屏幕上的指示即可完成付 款程序。

如需了解更多有关付款服务 的详情,请前往商务"网上理 财">"第三方账户/自动转账" 参阅付款服务用户指南。

付款

### 第一步:选择"第三方账户"。

| 15:40                                                                                                    |                |                       | ''II 🕹 🔲            |  |  |  |
|----------------------------------------------------------------------------------------------------|----------------|-----------------------|---------------------|--|--|--|
| 付款及转账                                                                                                    |                |                       |                     |  |  |  |
| 待办交易                                                                                                    |                |                       |                     |  |  |  |
| <b>8</b><br>付款                                                                                                    | <b>0</b><br>转账 | <b>2</b><br>自动转账      | <b>0</b><br>缴账      |  |  |  |
| 💼 第三方则                                                                                                    | 长户             |                       |                     |  |  |  |
| ⇄ 我的汇章                                                                                                    | 丰账户            |                       |                     |  |  |  |
| 計 自动转则                                                                                                    | ĸ              |                       |                     |  |  |  |
| 剑 缴账                                                                                                    |                |                       |                     |  |  |  |
| 二 二 维码 f                                                                                                    | 寸款             |                       |                     |  |  |  |
| <ul><li>「」」</li><li>「」」</li><li>」</li><li>」</li><li>」</li><li>」</li><li>」</li><li>」</li><li>」</li><li>」</li><li>」</li><li>」</li><li>」</li><li>」</li><li>」</li><li< td=""><th>票服务</th><td></td><td></td></li<></ul> | 票服务            |                       |                     |  |  |  |
| ⊕ 申请支票                                                                                                    | <b>烹</b> 簿     |                       |                     |  |  |  |
|                                                                                                    |                | <b>〕 ①</b><br>转账 付款追踪 | <b>一</b><br>王<br>更多 |  |  |  |
|                                                                                                    |                | 2                     |                     |  |  |  |

第二步:按照指示输入付款资料。

| 9:41            | e lu s                                                          | )        |
|-----------------|-----------------------------------------------------------------|----------|
|                 | <b>付款详情</b><br>第一步,共三步                                          | $\times$ |
| 入账账户            | Hong Kong Trade Co Account<br>for shipment and cargo fe<br>HSBC | >        |
| 支款账户            | 商业综合户口 - 港元往来                                                   | >        |
| 金额              | 美元 输入金额                                                         | >        |
| 付款日期            | 实时                                                              | >        |
| 本公司已与贵行         | 亍预先安排合约                                                         |          |
| ● 没有            |                                                                 |          |
| ○ 有             |                                                                 |          |
| 代表付款人 ?         |                                                                 |          |
| 此付款指示是都<br>指示吗? | 替第三者(代表付款人)支付的付款                                                |          |
| ② 没有            |                                                                 |          |
|                 | 预览付款资料                                                          |          |
|                 |                                                                 |          |

第三步:检查付款资料后按"确认"。如果你已启动流动保安编码,你可通过流动保安编码之密码或生物认证确认文易。否则,你需要于保安编码器取得保安编码以确认文易。

| 9:41                                                          | .ul 🗢 🔲                                      | 9:41                 |                                          | <b>''' ()</b>  |
|---------------------------------------------------------------|----------------------------------------------|----------------------|------------------------------------------|----------------|
| く <b>核</b> 突<br>第二步                                           | <b>指示</b>                                    | <                    | <b>验证</b><br>第二步,共三步                     | ×              |
| 请核对下列交易资料,并按<br>汇丰优惠汇率,或返回上一                                  | "确认及查询汇率"以享有<br>页修改。                         | 请输入您ィ<br>数密码或」       | 在流动保安编码启动过程 <sup>。</sup><br>以已储存的生物认证去完/ | 中设置的6位<br>戓验证。 |
| 入账账户<br>Hong Kong Trade Co A<br>cargo fee composition<br>HSBC | ccount for shipment and                      | <b>输入您的》</b><br>输入密码 | 流动保安编码之密码<br>]                           |                |
| <sub>支款账户</sub><br>商业综合户口 - 港元往来                              |                                              |                      | 确定<br>(い) Face ID                        |                |
| 扣账金额(参考)<br>港元 78,832.00<br>付款金额<br>美元 10,000.00              |                                              |                      |                                          |                |
| 参考汇率<br>美元 1 = 港元 7.8832<br>汇率最后更新时间为09:41香                   | 巷时间                                          |                      |                                          |                |
| 您可能需要缴付其他费用,<br>金融网页的商业银行服务收                                  | 详情请参考列于汇丰香港工商<br>费表。                         |                      |                                          |                |
| 付款日期<br><b>实时</b>                                             |                                              |                      |                                          |                |
| 确认及重                                                          | 查询汇率<br>———————————————————————————————————— |                      |                                          |                |
|                                                               |                                              |                      |                                          |                |

第四步:你已成功提交付款指示。你可储存或通过 电邮或通讯应用程序分享付款确认页面。

| 9:41                                                       |                                | ul 🗢 🗩          |  |  |  |  |
|------------------------------------------------------------|--------------------------------|-----------------|--|--|--|--|
|                                                            | <b>确认指示</b><br>第三步,共三步         | ×               |  |  |  |  |
| <b>秋们已收</b><br>交易参考编                                       | <b>到您的指示</b><br>号 N61518836347 |                 |  |  |  |  |
| ▶ 分享                                                       | Ţ                              | 保存图像            |  |  |  |  |
| 请核对下列交易资<br>汇丰优惠汇率,或                                       | 5料,并按 "确认及查<br>戊返回上一页修改。       | ē询汇率" 以享有       |  |  |  |  |
| 入账账户<br>Hong Kong Trac<br>cargo fee comp                   | le Co Account fo<br>osition    | or shipment and |  |  |  |  |
| HSBC                                                       | HSBC                           |                 |  |  |  |  |
| 支款账户<br><b>商业综合户口 -                                   </b> | 违元往来                           |                 |  |  |  |  |
| 扣账金额(参考)<br>港元 78,832.00<br>付款金额<br>美元 10,000.00           | )<br>D                         |                 |  |  |  |  |
| 参考汇率<br>美元 1 = 港元 7<br>汇率最后更新时间                            | <b>7.8832</b><br>为09:41香港时间    |                 |  |  |  |  |
| <b>〕</b> 您可能需要缴付                                           | 其他费用,详情请参考                     | 列于汇丰香港工商        |  |  |  |  |
|                                                            | 进行另一项付款                        |                 |  |  |  |  |

二维码付款

第一步:选择"二维码付款"扫描受款人提供的二维码。

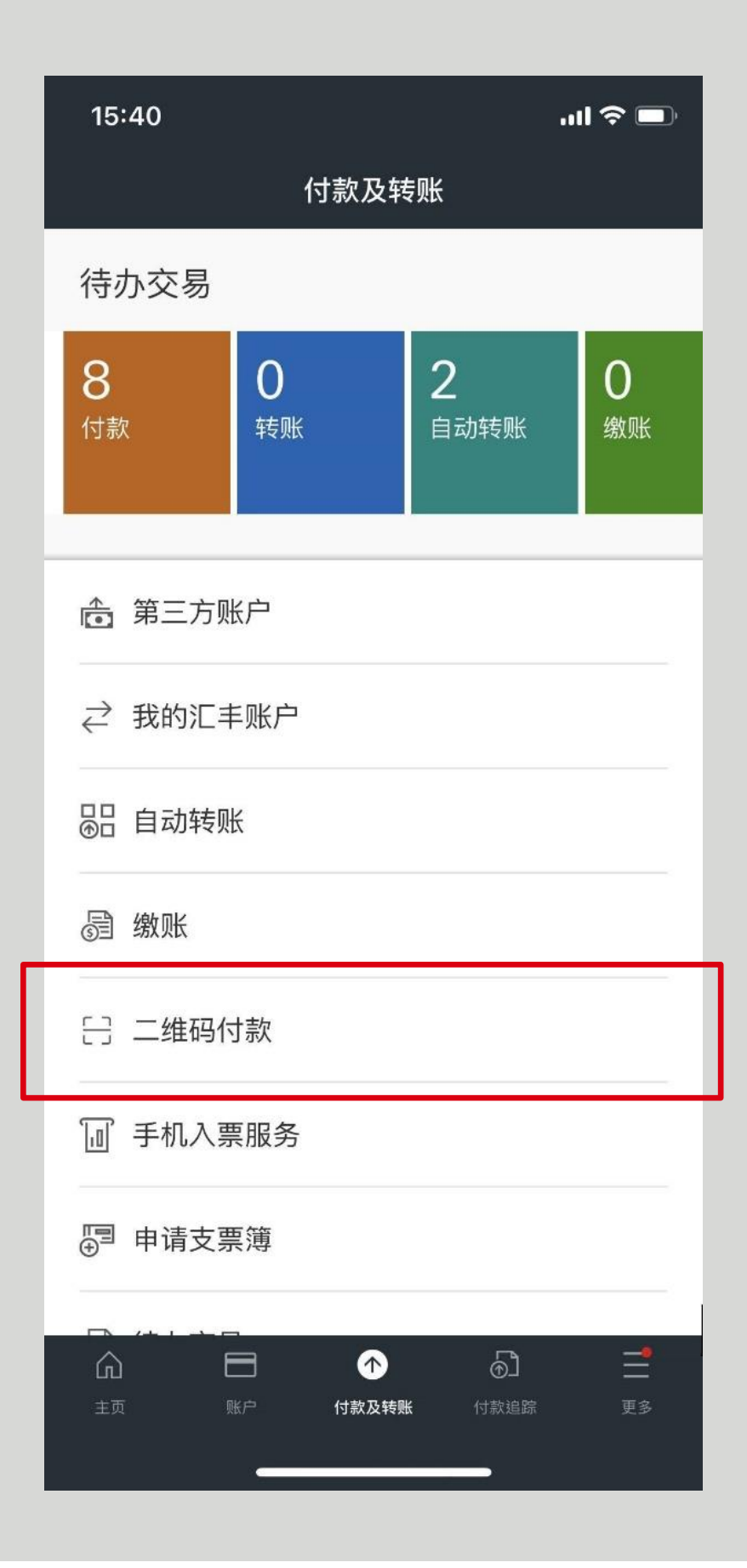

二维码付款

第二步:扫描或载入二维码,然后输入其他付款资料。

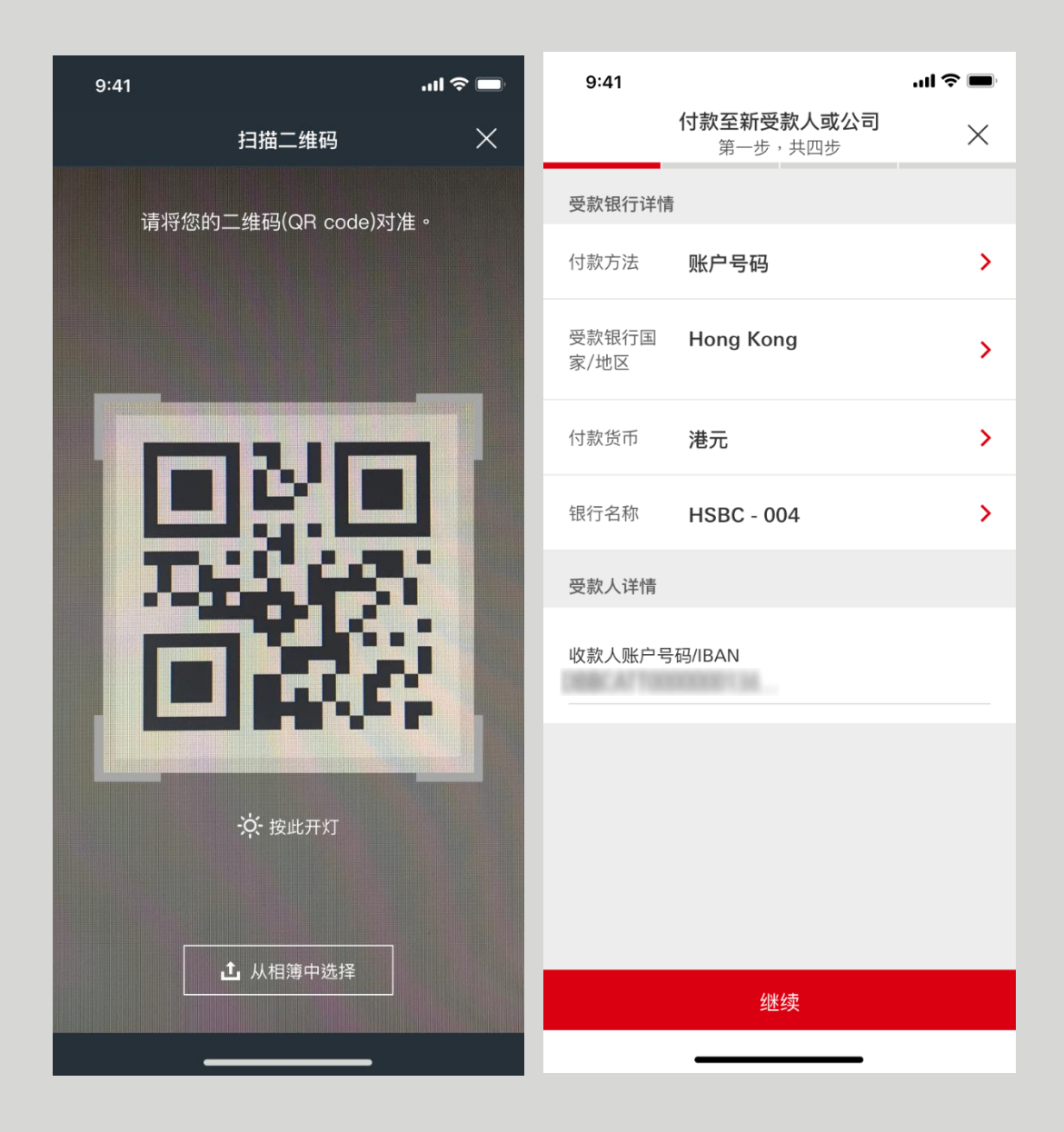

## 二维码付款

第三步:检查付款资料后按"确认"。如果你已启动流动保安编码,你可通过流动保安编码之密码或生物认证确认文易。否则,你需要于保安编码器取得保 安编码以确认文易。

| 9:41                                                                                                    | 'III Ś                                                                        | ,       | 9:41                                  |                                                   | ul 🌫 🔲       |
|----------------------------------------------------------------------------------------------------|-------------------------------------------------------------------------------|---------|---------------------------------------|---------------------------------------------------|--------------|
| く                                                                                                    | <b>訂示</b><br>共四步                                                              | ×       | <                                     | <b>验证</b><br>第三步,共四步                              | ×            |
| 请核对下列交易资料,并按"f<br>一页修改。<br>入账账户<br>Hong Kong Trade Co.<br>HSBC 004<br>Hong Kong                                                                                       | 角认"递交指示,或返回                                                                   | ∍上      | <b>请输入您</b><br>数密码或此<br>输入您的》<br>输入密码 | <b>生流动保安编码启动过程中<br/>以已储存的生物认证去完成</b><br>流动保安编码之密码 | 设置的6位<br>验证。 |
| 支款账户<br>商业综合户口 - 港元往来<br>金额<br>29,280.00                                                                                                    |                                                                               |         |                                       | 确定<br>〔:::〕Face ID                                |              |
| 付款日期<br><b>实时</b>                                                                                                    |                                                                               |         |                                       |                                                   |              |
| <ul> <li>请注意:</li> <li>请核对以上资料。请确保以上资 因此而被延误或不被处理。即日付商务"网上理财"作出修改或取消。</li> <li>营业时间内提交的交易请求将在完水将于下一个工作日受理。</li> <li>幼果您的交易请求涉及外币兑换 率。但是,如果交易请求是涉及好不提供参考汇率。</li> </ul> | 料完整及清晰,否则付款;<br>款指示一经递交,不能透;<br>当天受理,其他时间提交的<br>,点击"授权"按钮后可查询<br>卜币兑换的远期指示,则系 | 会过 请 汇统 |                                       |                                                   |              |
|                                                                                                    |                                                                               |         |                                       |                                                   |              |

## 二维码付款

第四步:你已成功提交付款指示。你可储存或通过 电邮或通讯应用程序分享付款确认页面。

| 9:41 .ul 🗢 🗩                            |  |  |  |  |
|-----------------------------------------|--|--|--|--|
| <b>确认指示</b>                             |  |  |  |  |
| <b>我们已收到您的指示</b><br>交易参考编号 N61518836347 |  |  |  |  |
| ▶ 分享 止 保存图像                             |  |  |  |  |
| 请前往商务 "网上理财" 的 "活动记录" 查阅最新的交<br>易状态。    |  |  |  |  |
| 入账账户<br>Hong Kong Trade Co.             |  |  |  |  |
| HSBC 004<br>Hong Kong                   |  |  |  |  |
| <sub>支款账户</sub><br><b>商业综合户口 - 港元往来</b> |  |  |  |  |
| 金额<br><b>29,280.00</b>                  |  |  |  |  |
| 付款日期<br><b>实时</b>                       |  |  |  |  |
|                                         |  |  |  |  |
| 进行另一项付款                                 |  |  |  |  |
| 储存帐户至联络卡                                |  |  |  |  |
|                                         |  |  |  |  |

款项追踪

#### 第一步:登录后按"款项追踪"。

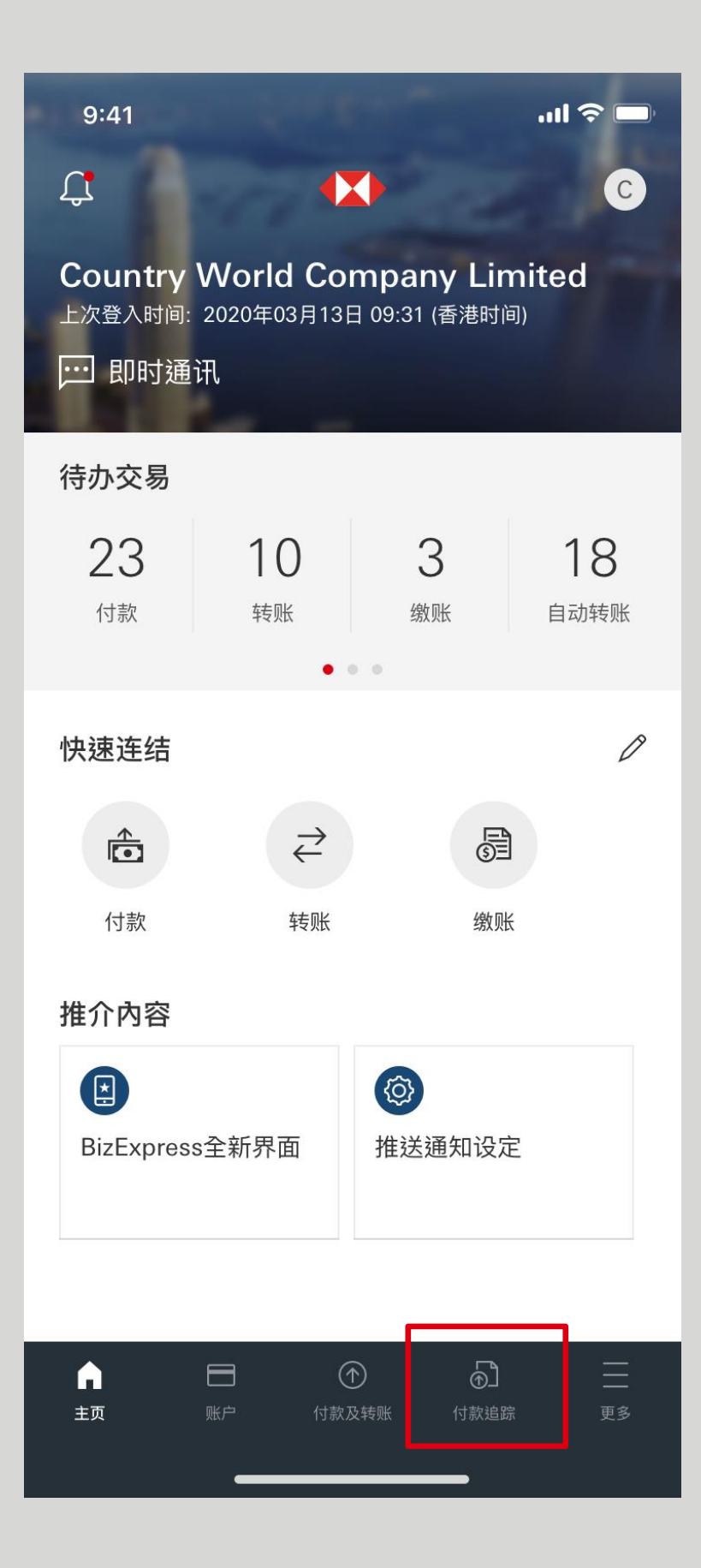

### 第二步:你可选择查阅汇出或汇入款项的状况。

| 9:41                                                 | <b>'''! 🕹 </b> |
|------------------------------------------------------|----------------|
| 付款追踪                                                 | 0              |
| 汇入款项                                                 | 汇出款项           |
| 已入账 (10) ~                                           |                |
| 2019年09月08日                                          |                |
| <ul> <li>已入账</li> <li>Hong Kong Trade Co.</li> </ul> | 美元 100,000.00  |
| 2019年09月05日                                          |                |
| ✓ 已入账<br>Growth Consultant HK - BOC                  | 港元 5,000.00    |
| ✓ 已入账<br>Bee's Production Limited                    | 人民币 90,000.00  |
| ✔ 已入账<br>Hong Kong Trade Co.                         | 港元 100,000.00  |
| ✓ 已入账<br>Growth Consultant HK - BOC                  | 港元 1,000.00    |
| ▲ ● ● ● ● ● ● ● ● ● ● ● ● ● ● ● ● ● ● ●              | ♪ Ξ 付款追踪 更多    |

款项追踪

#### 第三步:汇入款项有两个状况:

- 处理中
- 已入账

#### 点击每笔付款以查看更多详情。

| 9:41                                                | <b></b> 🗢 🔲                                       | 9:41                                    | ul S 🔳                                                                                     |
|-----------------------------------------------------|---------------------------------------------------|-----------------------------------------|--------------------------------------------------------------------------------------------|
| 付款追踪                                                | 宗 ①                                               | <                                       | 详情 ①                                                                                       |
| 汇入款项                                                | 汇出款项                                              |                                         |                                                                                            |
| 处理中 (4) ~                                           |                                                   | ▶ ● ● ● ● ● ● ● ● ● ● ● ● ● ● ● ● ● ● ● |                                                                                            |
| 2019年09月08日                                         |                                                   | 2019年09月08日                             | 3                                                                                          |
| ● 处理中<br>A Group Limi                               | ted                                               | 付款详                                     | 情状况                                                                                        |
| N61518836345                                        | 美元 100,000.00                                     | 受款人账户                                   | A Group Limited                                                                            |
| ● 处理中                                               |                                                   | 支款账户                                    | 商业综合户口 – 港元储蓄                                                                              |
| Hong Kong Trade Co.<br>N61518836344                 |                                                   | 参考编号                                    | N61518836345                                                                               |
|                                                     | 美元 200,000.00                                     | 金额                                      | 美元 100,000.00                                                                              |
| 2019年09月05日                                         |                                                   | 付款日期                                    | 2019年09月08日                                                                                |
| ● 处理中<br>Growth Consultant HK - BOC<br>N61518836243 | 港元 5,000.00                                       |                                         |                                                                                            |
| ● 处理中<br>Bee's Production Limited<br>N61518836122   | 人民币 90,000.00                                     |                                         |                                                                                            |
|                                                     | <ul> <li>         ・         ・         ・</li></ul> |                                         | <ul> <li>① ⑦ ぷ 二</li> <li>約</li> <li>約</li> <li>付款及转账</li> <li>付款追踪</li> <li>更多</li> </ul> |

款项追踪

第四步: 汇出款项有六个状况:

- 有待跟进
  免理中
  已定成
  已取消
- 不成功
   无法显示

你可以按状况或日期范围进行筛选。点击每笔付款以查看更多详情。

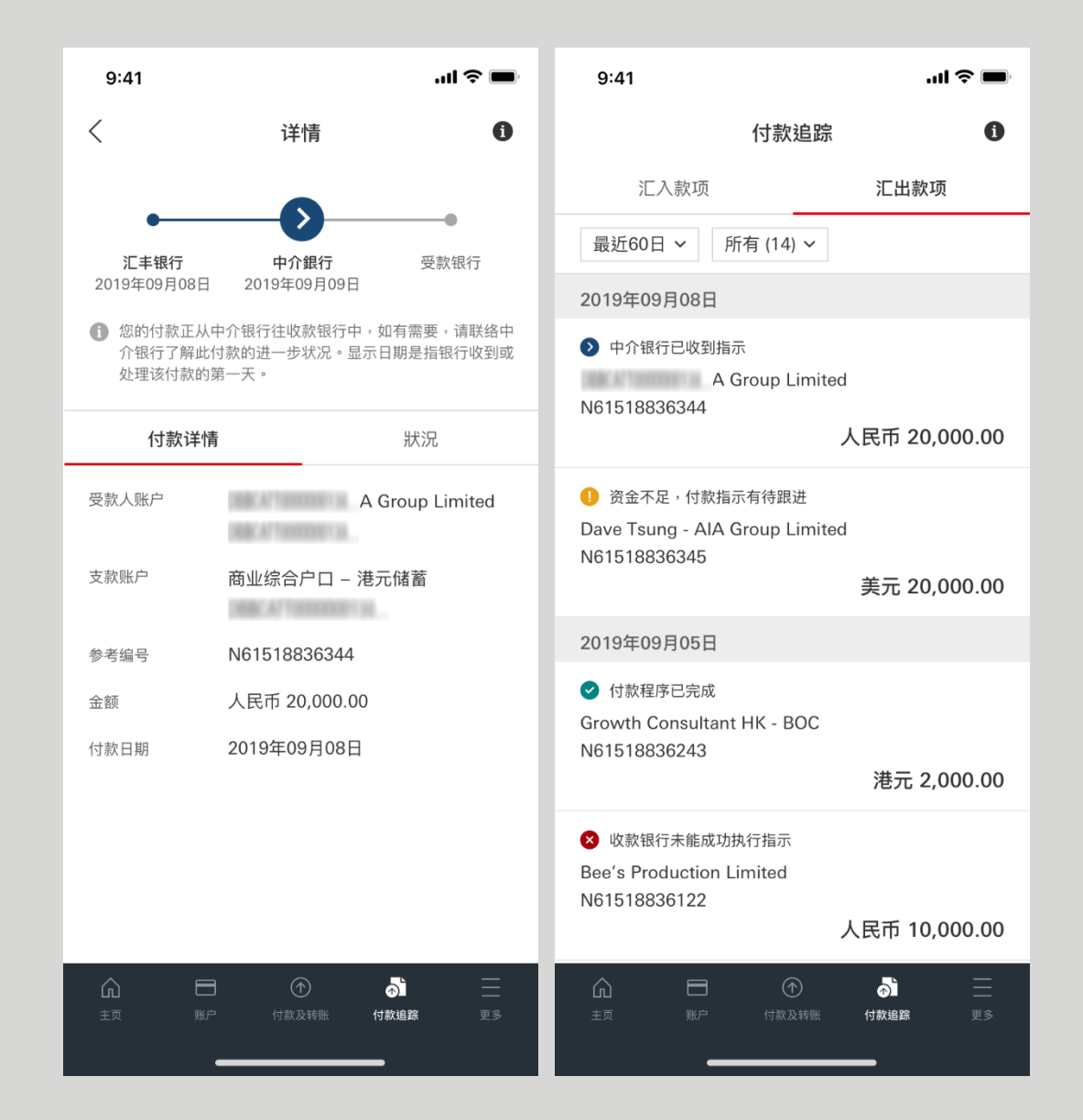

如需了解更多有关"款项追踪"的详情,请前往商务"网上理财"> "第三方账户/自动转账"参阅付款服务用户指南。

香港汇丰Business Express手机应用程序("应用程序")为香港上海汇丰银行有限公司("香港汇丰")所提供, 并仅供香港汇丰现有工商金融客户使用。就任何人士在任何司法管辖区下载或使用此应用程式会违反其法律 或法规,或本行未获发牌或授权在该等司法管辖区提供此应用程序及/或任何服务而言,本行无意让任何身 处该等司法管辖区的人士下载或使用此应用程序。

我们不会就有关应用程序收取费用。但阁下的移动网络供应商可能会就你取得有关应用程序的过程中收取费 用;当你身处于海外时,费用亦可能有所不同。阁下需自行负责相关费用。

于智能手机屏幕, 电脑, 应用程序和商务"网上理财"上显示的资料及图像可以参考和说明用途。

©版权所有。汇丰集团2023年。不得转载。由香港上海汇丰银行有限公司刊发